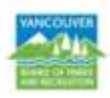

## HOW TO BOOK A FIELD, COURT OR DIAMOND

To book a field, court or diamond, go to the Vancouver Park Board online <u>registration</u> <u>and reservation system</u> and create an online account, or log in if you already have one. Once you have signed in to your account, follow the steps below.

Step 1: First, click on "Facility Reservations".

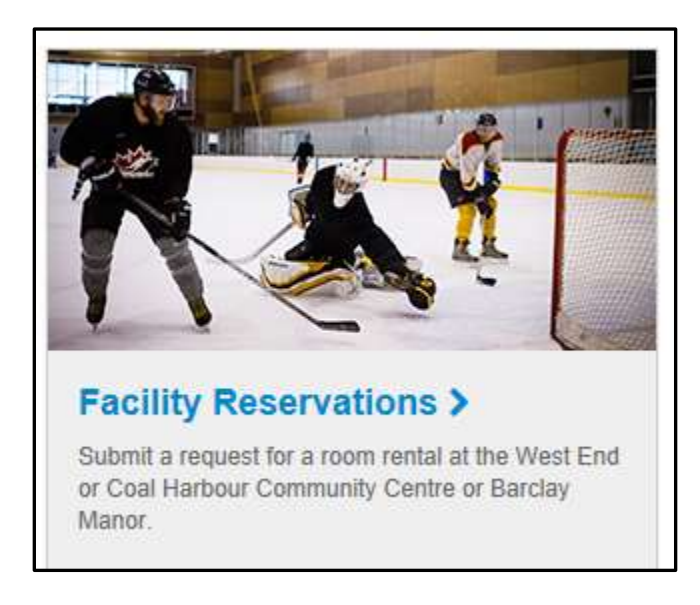

Step 2: Next, click on "Facility Availability".

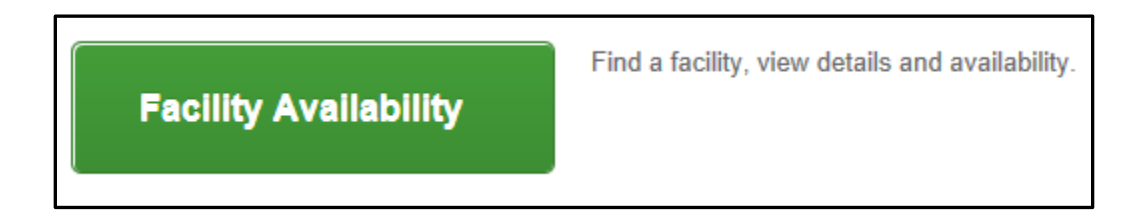

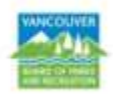

**Step 3:** On the left hand side, under "Facility Type", please select the appropriate field option.

| Lo        | ation:                                    | • |
|-----------|-------------------------------------------|---|
| All       |                                           |   |
| Fac       | ility Type:                               | • |
|           | *Community Centre<br>Gymnasium            |   |
|           | *Community Centre Room                    |   |
|           | *Ice Rink                                 |   |
|           | Fields - Artificial Turf                  |   |
|           | Fields - Grass -<br>Practice/Sports Camps |   |
|           | Fields - Grass -<br>Regulation/Game Only  |   |
|           | Fields - Grass Area                       |   |
|           | Fields - Gravel - Various<br>Sport Use    |   |
| Ap<br>All | propriate Uses:                           | • |

**Step 4:** The list of all fields will be displayed. On the right hand side, please click on "view availability".

| Facility                                              | Facility Type            | Location              | View Availability |
|-------------------------------------------------------|--------------------------|-----------------------|-------------------|
| Andy Livingstone<br>Artificial Turf E<br>Q Quick View | Fields - Artificial Turf | Andy Livingstone Park | view availability |

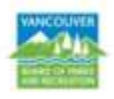

Step 5: The calendar will display the available time frames. If you only need to book one session of 1 hour and 15 min during the second week in September, Monday Sep 7 is available from 6:30am to 7:45am.

Make a note of this date and time before you proceed with the reservation. You also can submit multiple reservations on one single request.

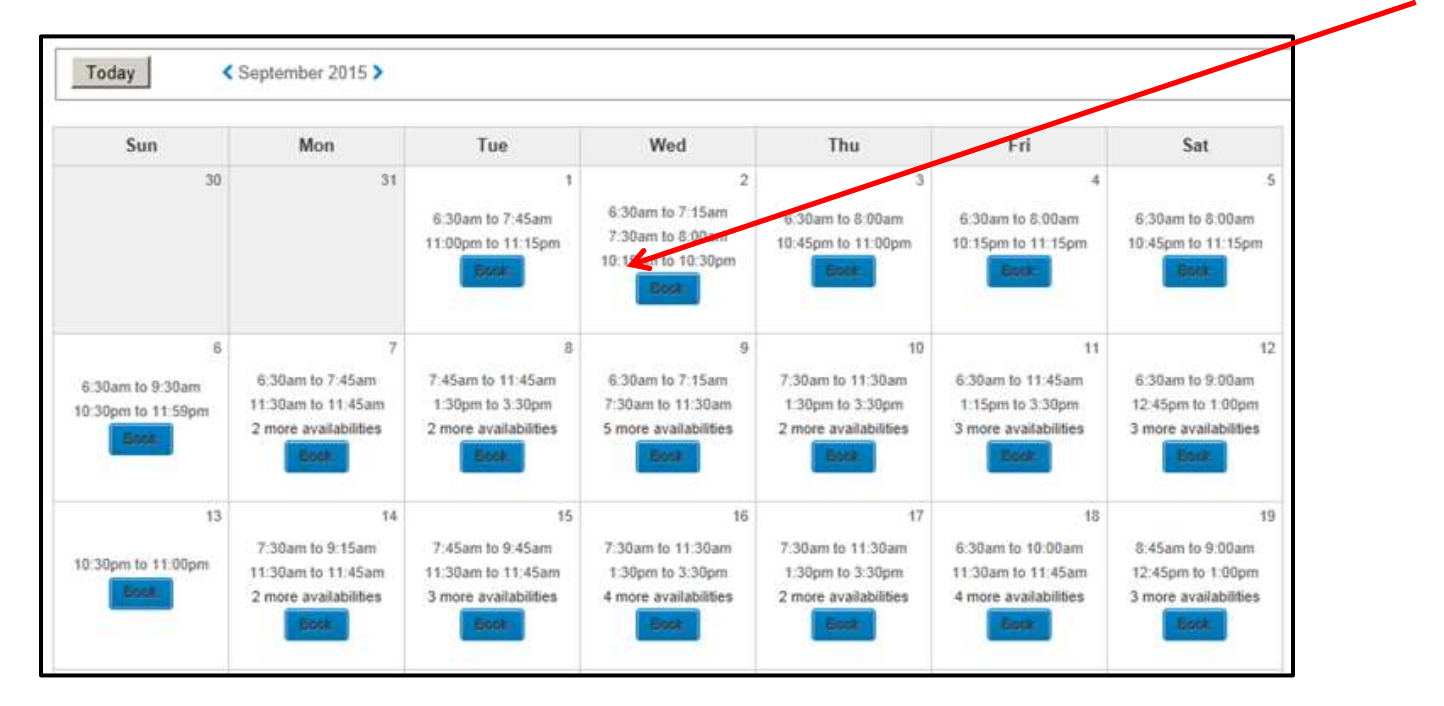

Once you are ready, please click on "Book".

**Step 6:** The next step is to select "Event Type", please click on the right drop down arrow and select. Then, add a brief description and the number of participants. Click "Continue".

| <b>Reservation Event Inform</b>                    | ation                                                                                        |
|----------------------------------------------------|----------------------------------------------------------------------------------------------|
| Welcome to the Reservation Request Site            | e!                                                                                           |
|                                                    |                                                                                              |
| Reservation                                        |                                                                                              |
| Please provide the following information about the | he event for which you want to reserve facilities and/or equipment. All fields are required. |
| Event Type                                         | Application for Outdoor Field, Court or Diamond                                              |
| Description                                        | Baseball League (e.g., Johnson Wedding)                                                      |
| Maximum Number of Guests                           | 50                                                                                           |

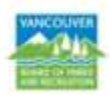

**Step 7:** In the next step, please select the "Type of Facility" - the required field type and the "Facility" you found available. Click "Continue".

| Reservation: Facility / Equipment Search                                                                                                    |
|----------------------------------------------------------------------------------------------------|
| Please use the fields below to find facilities/equipment for your event.                                                                                                    |
| Choose the location or area for your event                                                                                                    |
|                                                                                                    |
| Choose the type of facility for your event                                                                                                    |
| [Use SHIFT or CTRL to select multiple types]<br>Any Facility Type<br>Fields - Artificial Turf<br>Fields - Grass - Practice/Sports Camps<br>Fields - Grass - Regulation/Game Only<br>Fields - Gravel - Various Sport Use                               |
|                                                                                                    |
| [Use SHIFT or CTRL to select multiple facilities]         Any Facility         Andy Livingstone Artificial Turf E         Andy Livingstone Artificial Turf NE         Andy Livingstone Artificial Turf NW         Andy Livingstone Artificial Turf SE |
| <ul> <li>Specify facility appropriate uses or special features your event requires</li> </ul>                                                                                                    |
| [Use SHIFT or CTRL to select multiple requirements]                                                                                                    |
| Facility must meet One ▼ of the requirements                                                                                                    |
| Unspecified Corporate/Non-profit Business Meeting for Up to 25 people<br>Furniture: Chairs<br>Furniture: Tables<br>Parties, Receptions and Events for up to 100 people                                                                                |
| When you have selected your requirements, click Continue                                                                                                    |

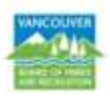

**Step 8:** The system will display the facility's name you want to book. On the left hand side, please check the box below "select" and click "Continue".

| Reservation: Select Facility / Equipment |               |         |                                    |             |                                   |                                                                                             |  |  |  |  |
|------------------------------------------|---------------|---------|------------------------------------|-------------|-----------------------------------|---------------------------------------------------------------------------------------------|--|--|--|--|
| Use the                                  | check-        | boxes i | n the Select column to choose whi  | ch item(    | s) to try to res                  | serve.                                                                                      |  |  |  |  |
| Select                                   | <u>Attend</u> | Qty     | <u>Name</u>                        | <u>Type</u> | <u>Reservation</u><br><u>Unit</u> | Location                                                                                    |  |  |  |  |
| 2                                        | 50            | 0       | Andy Livingstone Artificial Turf E | Facility    | Minute                            | Andy Livingstone Park<br>89 Expo Boulevard (@ Carrall Street)<br>Vancouver, BC V5Y 1V4<br>- |  |  |  |  |
|                                          |               |         | When you have selected the faci    | lities/eq   | juipment to t                     | ry to reserve, click Continue                                                               |  |  |  |  |

**Step 9:** Based on the availability you found, you can enter one session or a group of dates. When entering the time, please add the start time and duration of the session. Then click "Continue".

| Reservation E                                                                                                    | vent Dates                                                                                                    |
|----------------------------------------------------------------------------------------------------|----------------------------------------------------------------------------------------------------|
| Andy Livingstone Artific                                                                                                    | ial Turf E must be reserved at least 7 day(s) in advanc                                                                                                |
| ➡ Specify the Dates                                                                                                    |                                                                                                    |
| Choose the date or range<br>AND either the number of<br>one-day events, the begin                                                                                                    | of dates for your event. You must enter a beginning date<br>consecutive weeks or the end date. (Please note: For<br>nning and end dates are the same.) |
| Begin Date 💈                                                                                                    | 2015 V Sep V 9 V<br>AND                                                                                                    |
| Number of Weeks                                                                                                    | OR                                                                                                    |
| End Date                                                                                                    | 2015 V Sep V 9 V                                                                                                    |
| ➡ Specify when the evolution of the second second seco | vent starts                                                                                                    |
| Start at E                                                                                                    | Exact lime                                                                                                    |
| Exact time 8                                                                                                    | © pm                                                                                                    |
| ➡ Specify how long th                                                                                                    | ne event lasts                                                                                                    |
| Duration: 1                                                                                                    | (hours) 0 (minutes)                                                                                                    |
| -                                                                                                    | To review your event dates, click Continue                                                                                                    |

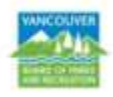

**Step 10:** If the reservation is reoccuring on a specific day of the week, please click on the button (ie: "Tue"), so the system will book off that day of the week for the entire month. Click "Continue".

| Reservation Date Pattern                                                                                                    |                |     |     |     |      |    |     |     |     |
|----------------------------------------------------------------------------------------------------|----------------|-----|-----|-----|------|----|-----|-----|-----|
| Please use one of the tables below to indicate the days<br>on which your event occurs (unless your event<br>meets every day within the range you specified).<br>(Click on the day of the week column heading to select all occurrences of that day) |                |     |     |     |      |    |     |     |     |
| Monthly Day of frequency week                                                                                                    | Sun            | Mon | Tu  | e   | Wed  | TI | hu  | Fri | Sat |
| First                                                                                                    |                |     |     | ]   |      |    | ⊐∣  |     |     |
| Second                                                                                                    |                |     |     |     |      |    |     |     |     |
| Third                                                                                                    |                |     |     |     |      |    |     |     |     |
| Fourth                                                                                                    |                |     |     | 1   |      |    |     |     |     |
| Last                                                                                                    |                |     |     |     |      |    |     |     |     |
| -OR-                                                                                                    |                |     |     |     |      |    |     |     |     |
| Weekly<br>frequency                                                                                                    | Day of<br>week | Sun | Mon | Tue | e We | d  | Thu | Fri | Sat |
| Every other week                                                                                                    |                |     |     |     |      |    |     |     |     |
| When you are done, click Continue                                                                                                    |                |     |     |     |      |    |     |     |     |

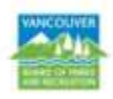

**Step 11:** The system will display the requested schedule. If the schedule is correct, click "Continue".

| Review Reservation Event Dates                      |                                      |                                 |                               |                                  |                                  |                          |  |  |  |  |
|-----------------------------------------------------|--------------------------------------|---------------------------------|-------------------------------|----------------------------------|----------------------------------|--------------------------|--|--|--|--|
| Please review the dates you selected (highlighted). |                                      |                                 |                               |                                  |                                  |                          |  |  |  |  |
| If you are not<br>* indicates a c                   | satisfied, click d<br>date which you | on a day of the<br>have changed | month to add<br>from the requ | , change, or re<br>ested pattern | emove a date t<br>of dates and t | from the reques<br>imes. |  |  |  |  |
| ← Septem                                            | ber, 2015                            |                                 |                               |                                  |                                  |                          |  |  |  |  |
| Sun                                                 | Mon                                  | Tue                             | Wed                           | Thu                              | Fri                              | Sat                      |  |  |  |  |
|                                                     |                                      | 1                               | 2                             | 3                                | 4                                | 5                        |  |  |  |  |
| 6                                                   | 7                                    | 8<br>7:45 am<br>1 hour          | 9                             | 10                               | 11                               | 12                       |  |  |  |  |
| 13                                                  | 14                                   | 15<br>7:45 am<br>1 hour         | 16                            | 17                               | 18                               | 19                       |  |  |  |  |
| 20                                                  | 21                                   | 22<br>7:45 am<br>1 hour         | 23                            | 24                               | 25                               | 26                       |  |  |  |  |
| 27                                                  | 28                                   | 29<br>7:45 am<br>1 hour         | 30                            |                                  |                                  |                          |  |  |  |  |

**Step 12:** In the next step, the system will display the total of items booked. As this is simply a request, there will be no fee information until we can confirm the space is available. You will be notified once we have reviewed your request.

| Reservation Facilities/Equipment Availability |                                                                            |          |                                                                                             |         |          |                |                       |  |
|-----------------------------------------------|----------------------------------------------------------------------------|----------|---------------------------------------------------------------------------------------------|---------|----------|----------------|-----------------------|--|
| Request                                       | Name                                                                       | Туре     | Location                                                                                    | Deposit | Estimate | Processing Fee | Comment               |  |
| ۲                                             | Andy Livingstone Artificial Turf E                                         | Facility | Andy Livingstone Park<br>89 Expo Boulevard (@ Carrall Street)<br>Vancouver, BC V5Y 1V4<br>- | _       | Charge : | 0              | Review selected time. |  |
| Select All<br>Deselect All                    |                                                                            |          |                                                                                             |         |          |                |                       |  |
|                                               | When you have selected the facilities/equipment to reserve, click Continue |          |                                                                                             |         |          |                |                       |  |

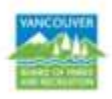

**Step 13:** In the next step, please answer the following mandatory questions which provide us an understanding of the use of the field.

Click "Continue".

| Reservation Checklist / Questions                     |                                                                                               |  |  |  |  |  |  |  |
|-------------------------------------------------------|-----------------------------------------------------------------------------------------------|--|--|--|--|--|--|--|
| Please answer the following questions (* - required). |                                                                                               |  |  |  |  |  |  |  |
| Questions (* - required field)                        |                                                                                               |  |  |  |  |  |  |  |
| Booking type:*                                        | Choose One                                                                                    |  |  |  |  |  |  |  |
| Sport:*                                               | Choose One                                                                                    |  |  |  |  |  |  |  |
| Ages:*                                                | Choose One                                                                                    |  |  |  |  |  |  |  |
| I am sending more requests on another form:*          | ⊙ Yes<br>⊙ No                                                                                 |  |  |  |  |  |  |  |
| Is your booking for a game or practice?*              | <ul> <li>Game</li> <li>Practice</li> <li>Request includes both games and practices</li> </ul> |  |  |  |  |  |  |  |
|                                                       | When you are done, click Continue                                                             |  |  |  |  |  |  |  |

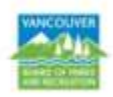

Step 14: Please review the schedule of your request before clicking "Submit".

| Reservation                                                                                                    | Review                      |                     |  |  |  |  |  |
|----------------------------------------------------------------------------------------------------|-----------------------------|---------------------|--|--|--|--|--|
| This is the                                                                                                    | final step in requestin     | g your reservation! |  |  |  |  |  |
| Review the information carefully.<br>When you click on the Submit button below, your request will be sent for confirmation.<br>Our staff will contact you to confirm your request and obtain payment. |                             |                     |  |  |  |  |  |
| Andy Livingstone Artif                                                                                                    | icial Turf E at Andy Living | gstone Park         |  |  |  |  |  |
| # Day                                                                                                    | Date                        | Time                |  |  |  |  |  |
| 1 Wednesday                                                                                                    | Sep 9, 2015                 | 8am to 9am          |  |  |  |  |  |
| If the above dates and                                                                                                    | times are correct, click    | Submit              |  |  |  |  |  |
| Use the following list to                                                                                                    | go back to a previous step. | :                   |  |  |  |  |  |
| Checklist / Questions                                                                                                    | 🔨 🛛 Go Back                 | )                   |  |  |  |  |  |
|                                                                                                    |                             |                     |  |  |  |  |  |

Step 15: Please make note of your request number in case you need to follow up.

| Reservation Request Receipt                                                                                                    |  |
|----------------------------------------------------------------------------------------------------|--|
| THANK YOU       Print         For Your Reservation Request! Your request number is 9000481.         Please print this request and keep a copy for your records.         All requests are held for 14 days from the time they are placed. A representative will contact you regarding your request. |  |
| Prepared Sep 2, 2015 2:51 PM                                                                                                    |  |
| Status Pending approval                                                                                                    |  |
| Notes                                                                                                    |  |